#### Passo 1: acesse sesisp.org.br/meu-sesi e clique em Cadastre-se

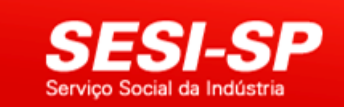

Anualmente o sistema Meu SESI é responsável por mais de 1 milhão de reservas de eventos realizados em 56 unidades do SESI no Estado de São Paulo. Em 2017, 2,3 milhões de pessoas tiveram a oportunidade de prestigiar uma programação cultural totalmente gratuita e com qualidade.

O sistema está em constante processo de aprimoramento para evitar possíveis transtornos e atender melhor ao nosso público. Nesse sentindo, para ser mais transparente, foi implantada uma fila virtual onde o usuário poderá verificar a sua posição de espera para adquirir os ingressos gratuitos. A fila é global e mostrará os usuários interessados em todos os eventos agendados naquele período.

| MEU SESI                  |            |
|---------------------------|------------|
| E-Mail ou CPF:            |            |
| Senha:                    |            |
| Login Esqueci Minha Senha | Cadastre-s |

SWEBINSCEVTSSP4 - SESI-SP - 2019 Utilize preferencialmente o Internet Explorer, Google Chrome ou Safari neste site. 01/07/2019 17:18

## Passo 2: preencha os dados e crie uma senha de acesso

#### Cadastro

| Dados Pess | oais           |                     |           |              |                      |
|------------|----------------|---------------------|-----------|--------------|----------------------|
|            |                |                     |           | * Preel      | nchimento obrigatóri |
| CPF *:     |                | Nome *:             |           |              |                      |
|            |                |                     |           |              |                      |
| CEP *:     | Endereço *:    | <u>.</u>            |           |              |                      |
| Número *:  | Complemen      | to:                 | Bairro *: |              |                      |
| Cidade *:  |                |                     | Estado *: | Data de Naso | .*: Sexo *:          |
| Selecione  | 8              | ۲                   | SP 🔻      | a            | Selecione •          |
| RG:        | Estad<br>São I | o Emissor:<br>Paulo | •         |              |                      |
| Telefone:  |                | Celular *:          |           | Traba        | ho:                  |
| E-mail *:  |                |                     | Confirm   | ar E-mail *: |                      |
|            |                |                     |           |              |                      |

#### Passo 3: acesse o e-mail cadastrado e ative sua conta no link gerado pelo sistema

# SESI-SP - Eventos - Confirmação de Cadastro 😕 Caixa de entrada ×

SESI-SP - Eventos <inscricaoeventos@sesisp.org.br>

🖹 para eu 👻

Olá!

Bem-vindo ao Sistema de Eventos do SESI-SP. Se você não solicitou este cadastro, por favor ignore este e-mail.

Para ativar sua conta, acesse o link abaixo:

https://inscricaoeventos.sesisp.org.br:443/Cadastro/Ativacao/?d72c9712cf671ad99ecc11a12031ba17

Passo 4: você deverá receber uma mensagem confirmando a ativação do cadastro

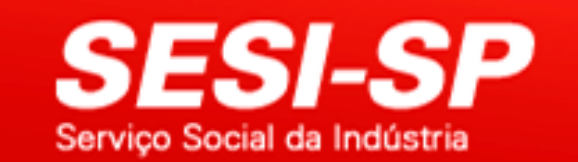

#### Ativação de Cadastro

Cadastro ativado com sucesso!

Realizar Login

SWEBINSCEVTSSP4 - SESI-SP - 2019 Utilize preferencialmente o Internet Explorer, Google Chrome ou Safari neste site. 01/07/2019 17:17

### Passo 5: acesse sesisp.org.br/meu-sesi e faça o login

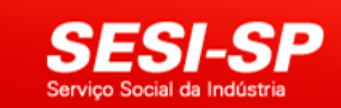

Anualmente o sistema Meu SESI é responsável por mais de 1 milhão de reservas de eventos realizados em 56 unidades do SESI no Estado de São Paulo. Em 2017, 2,3 milhões de pessoas tiveram a oportunidade de prestigiar uma programação cultural totalmente gratuita e com qualidade.

O sistema está em constante processo de aprimoramento para evitar possíveis transtornos e atender melhor ao nosso público. Nesse sentindo, para ser mais transparente, foi implantada uma fila virtual onde o usuário poderá verificar a sua posição de espera para adquirir os ingressos gratuitos. A fila é global e mostrará os usuários interessados em todos os eventos agendados naquele período.

| 🗾 🎫 MEL        | SESI                |            |
|----------------|---------------------|------------|
| E-Mail ou CPF: |                     |            |
| Login          | Esqueci Minha Senha | Cadastre-s |

SWEBINSCEVTSSP4 - SESI-SP - 2019 Utilize preferencialmente o Internet Explorer, Google Chrome ou Safari neste site. 01/07/2019 17:18